# CUES Learning Portal

## **Marking Content Complete**

#### **Purpose:**

1

By completing content and marking it as complete you are helping yourself know which content you've already completed within the CUES Learning Portal. You're also directly helping your organization by providing accurate information towards how much content you have completed.

#### **Marking Content Complete**

After you've finished a piece of content (article, video, podcast, etc.), click "Mark Complete" within the content page or on the check icon on the content card.

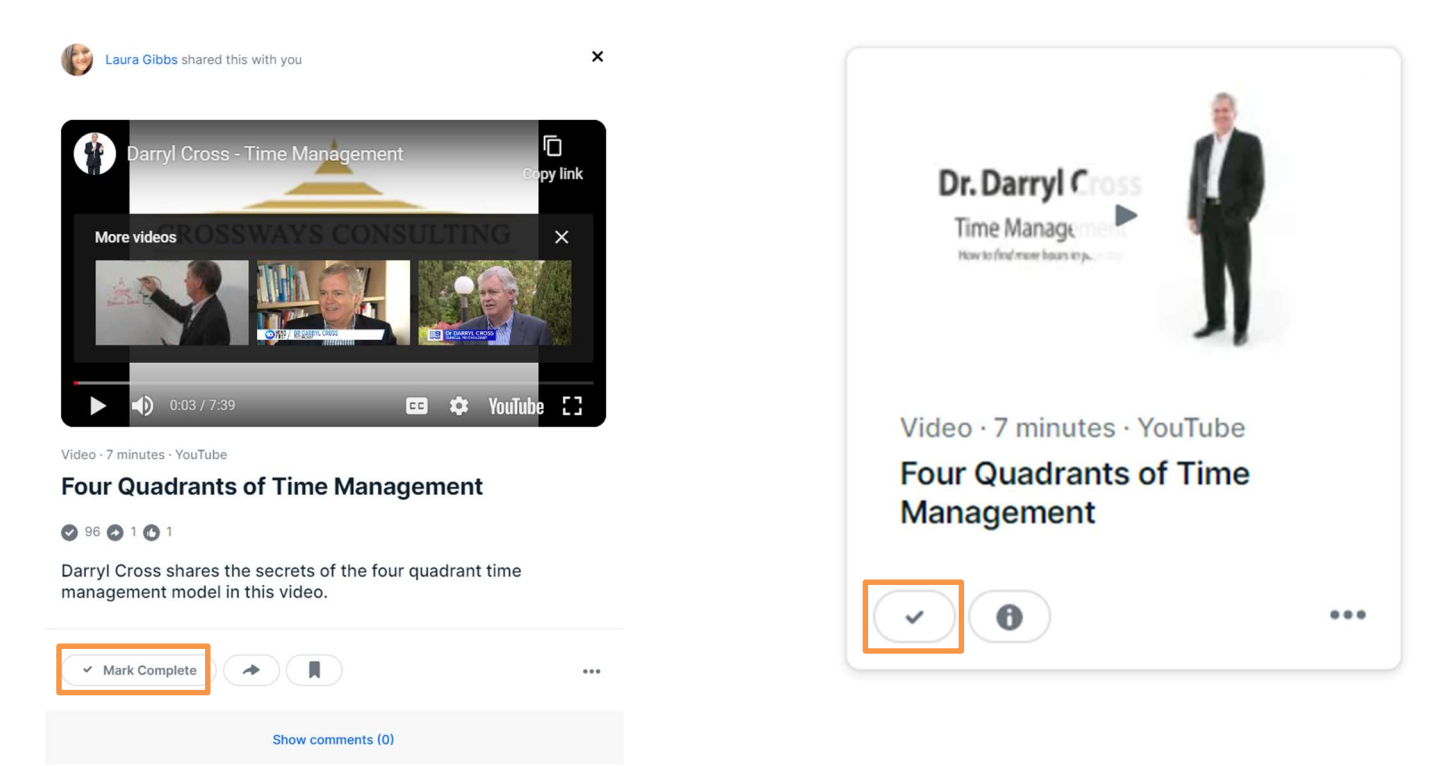

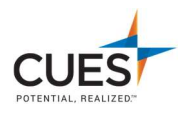

### **Completing a Pathway**

Within a pathway will you need to mark each piece of content as complete to receive your completion certificate.

Click on "Mark Complete" after you've completed the corresponding content. Once all the Content in a section has been marked complete, the section will be marked as completed. *Note: We recommend marking every item as complete as you go through the pathway.* 

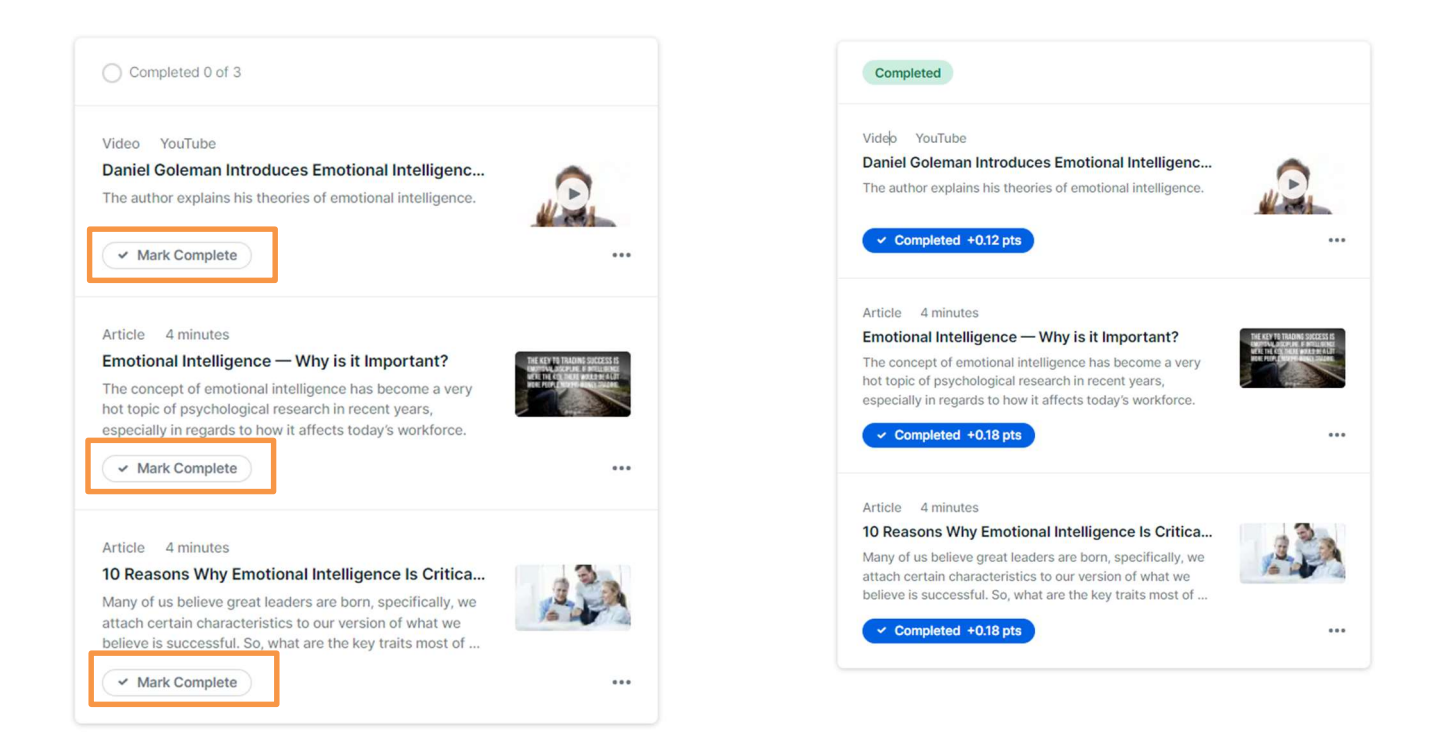

To receive your certificate after completing a pathway, scroll down to the last item within the Pathway and click on the link to access the certificate request form.

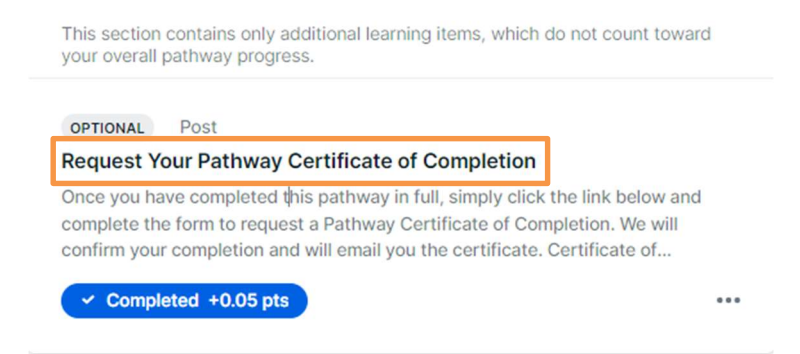

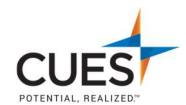

#### **Viewing Completed Content**

To view content you have already completed, click on "Profile" on the top left within the navigation bar.

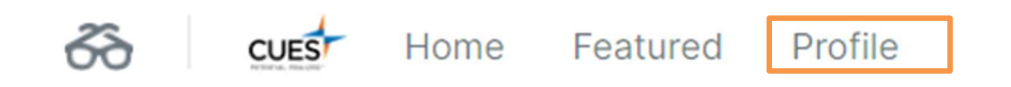

Next, click on the "Collection" tab. This will show you all content you've marked as complete.

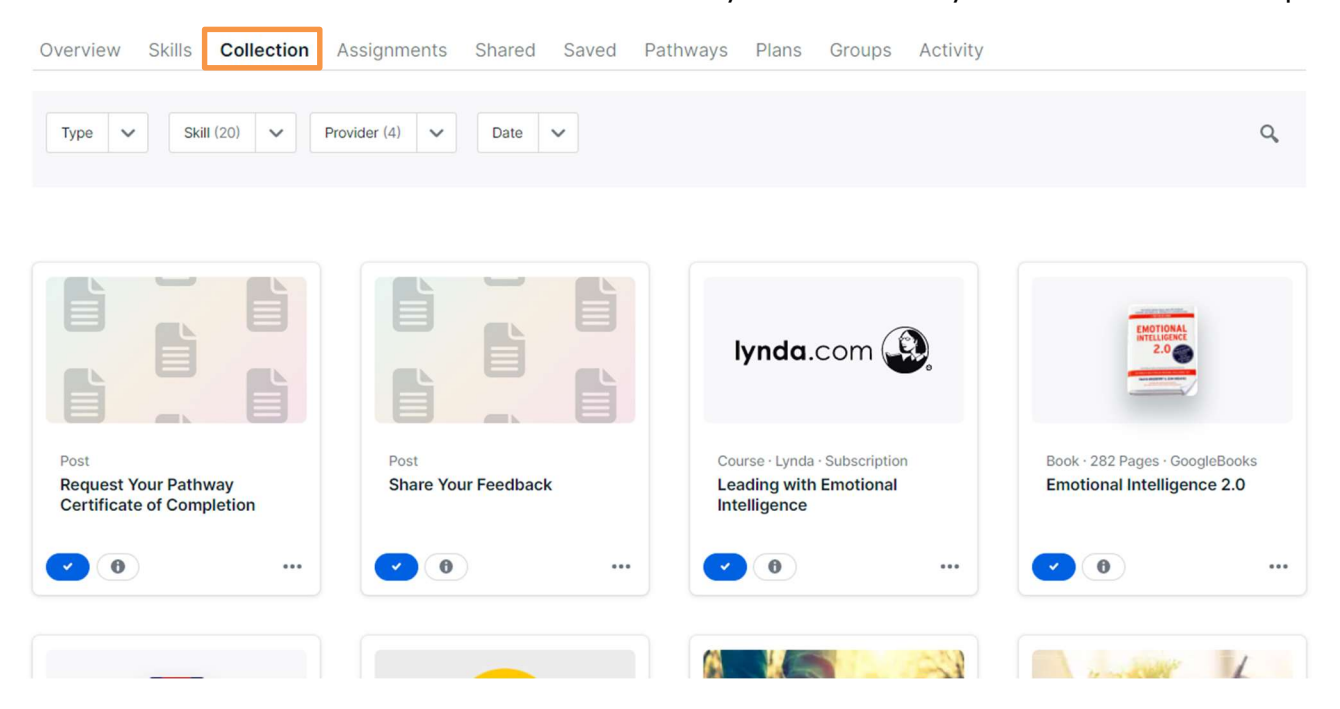

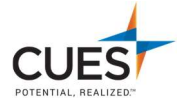